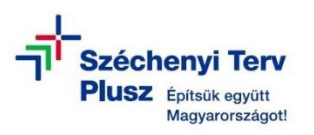

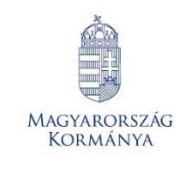

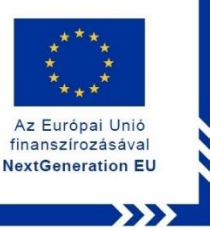

# TÁJÉKOZTATÁS

 az RRF-1.2.1-2021-2021-00001 azonosítószámú, "Digitális oktatáshoz való egyenlő hozzáférés feltételeinek biztosítása a tanulók és a pedagógusok számára" című projekt keretében személyes használatra kiosztotta laptopok Microsoft Windows operációs rendszer BitLocker eszköz titkosításra vonatkozóan

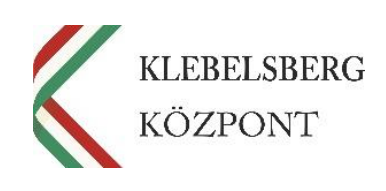

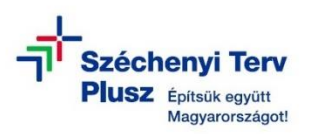

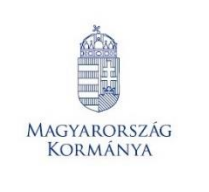

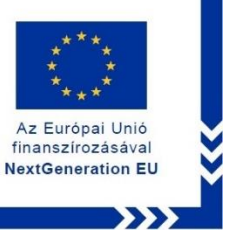

## TARTALOMJEGYZÉK

| I.   | BEVEZETÉS                                                     | 3 |
|------|---------------------------------------------------------------|---|
| II.  | A BITLOCKER MEGHAJTÓTITKOSÍTÁS KEZELÉSE                       | 4 |
| III. | A BITLOCKER HELYREÁLLÍTÁSI KULCS MENTÉSE                      | 5 |
| IV.  | A BITLOCKER MEGHAJTÓTITKOSÍTÁS KIKAPCSOLÁSA                   | 7 |
| V.   | A BITLOCKER MEGHAJTÓTITKOSÍTÁS BEKAPCSOLÁSA                   | 9 |
| VI.  | BITLOCKER HELYREÁLLÍTÁSI KULCS ELÉRÉSE A MICROSOFT-FIÓKJÁBAN1 | 2 |
| VII. | ÖSSZEGZÉS1                                                    | 5 |

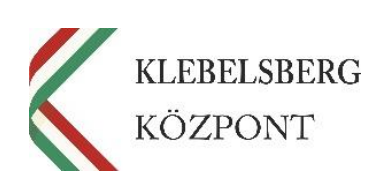

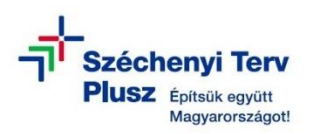

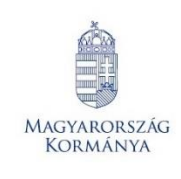

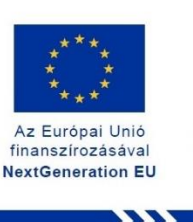

#### I. BEVEZETÉS

#### 1. Mi az a BitLocker titkosítás?

A BitLocker a Windows titkosítási technológiája, amely a meghajtó titkosításával és egy vagy több hitelesítési tényező megkövetelésével védi az adatokat a jogosulatlan hozzáféréstől.

#### 2. A BitLocker titkosítás feloldása

A titkosítás feloldásához Windowsnak BitLocker helyreállítási kulcsra van szüksége, ha lehetséges jogosulatlan hozzáférést észlel az adatokhoz. Ez az extra lépés egy olyan biztonsági óvintézkedés, amely biztosítja az adatok biztonságát és védelmét. Ez akkor is előfordulhat, ha olyan hardvert, belső vezérlőprogramot vagy szoftvert módosít, amelyet a BitLocker nem tud megkülönböztetni egy lehetséges támadástól. Ezekben az esetekben a BitLocker akkor is kérheti a helyreállítási kulcsot, ha a felhasználó éppen az eszköz jogos tulajdonosa. Ezzel biztosítva, hogy az adatok zárolását feloldó személy valóban jogosult rá.

#### 3. Mi az a Bitlocker helyreállítási kulcs?

A BitLocker helyreállítási kulcs egy egyedi, 48 számjegyű numerikus jelszó, amely a rendszer zárolásának feloldásához használható.

FONTOS: A titkosítás engedélyezésének több módja is lehetséges. Bizonyos esetben a rendszer automatikusan elvégezheti, vagy az eszköz tulajdonosa, illetve rendszergazdája is megteheti, de az eszközt kezelő munkahelyi vagy iskolai szervezet a tartományba kapcsolt eszközök esetében is aktiválhatja azt. Győződjön meg arról, hogy az Ön által használt eszközön az Ön elképzeléseinek megfelelően aktív-e a titkosítás vagy nem! Amennyiben aktív a BitLocker védelem, <u>MINDEN ESETBEN JEGYEZZE FEL, MENTSE LE, ŐRIZZE MEG A HELYREÁLLÍTÁSI KULCSOT!</u> Ha nem találja a BitLocker helyreállítási kulcsot, és nem tudja visszaállítani az esetlegesen szükséges konfigurációs módosításokat, a Windows egyik helyreállítási lehetőségével alaphelyzetbe kell állítania az eszközt. Az eszköz alaphelyzetbe állítása során a rendszer az összes fájlt eltávolítja! Elveszett BitLocker helyreállítási kulcs pótlására vagy újbóli létrehozására nincs lehetőség.

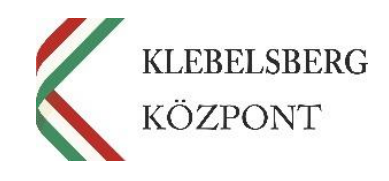

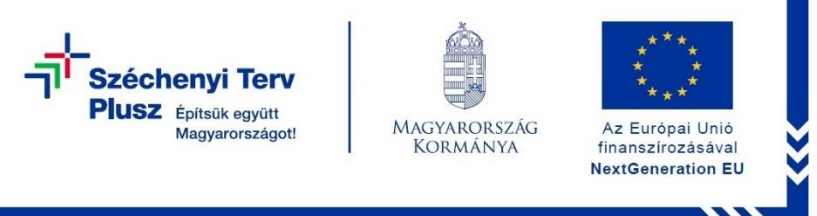

#### II. A BITLOCKER MEGHAJTÓTITKOSÍTÁS KEZELÉSE

1. Kattintson a "**Start**" menüre, és a keresőmezőbe írja be a "**BitLocker kezelése**" kifejezést, majd válassza ki az annak megfelelő elemet a találatok listájában.

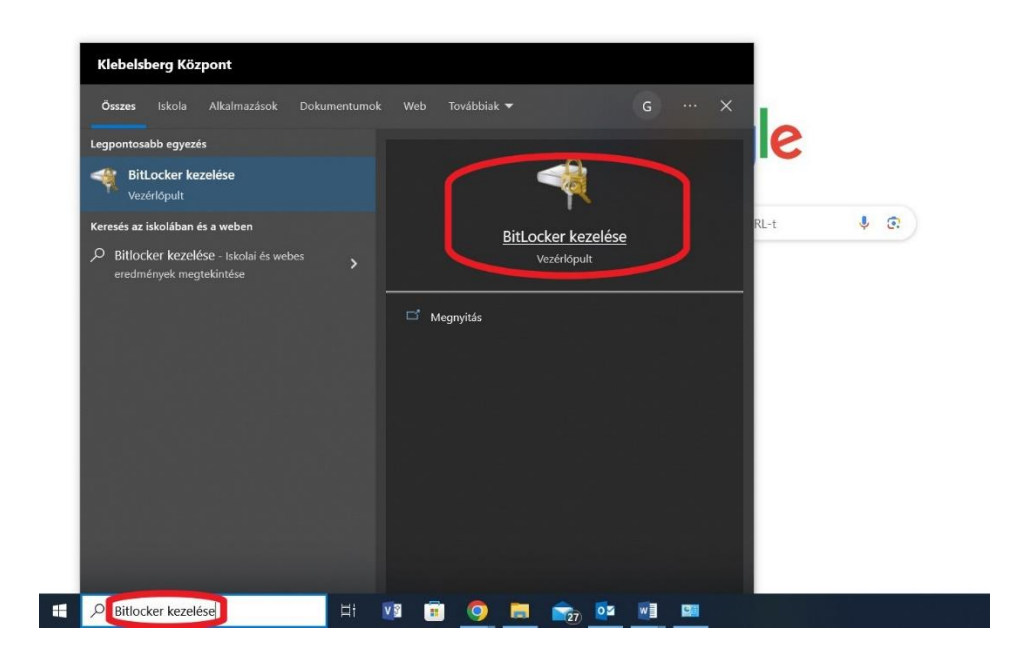

#### 2. Ezt követően az alábbi ablak jelenik meg:

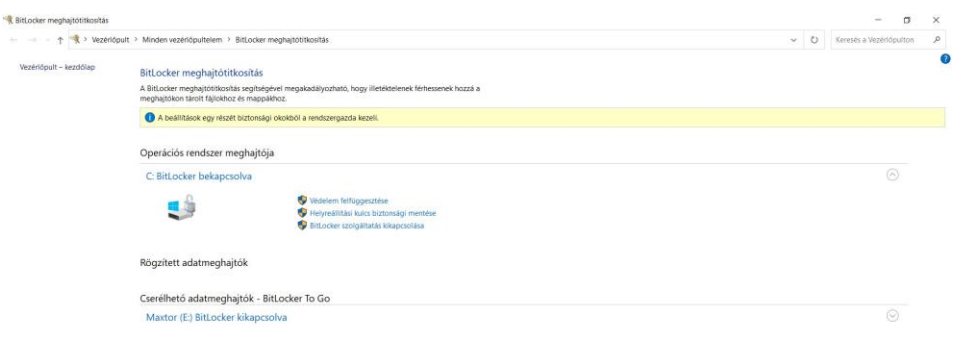

Lásd még: TPM-felügyelet Lemezkezelés Adatvédelmi nyilatko

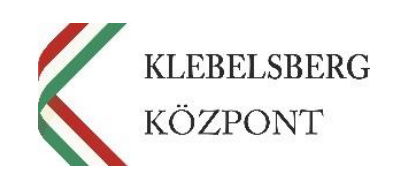

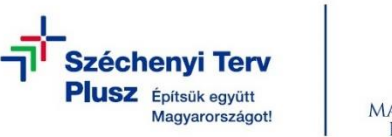

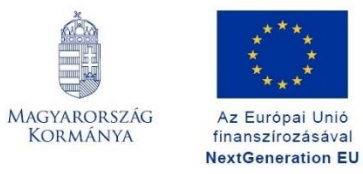

A BitLocker meghajtótitkosítás állapotára vonatkozó információt itt találja: 3.

Az Európai Unió

|                        |                                                                                                    |     |                         | ÷ |
|------------------------|----------------------------------------------------------------------------------------------------|-----|-------------------------|---|
| + 🐄 > Vezerle          | spult > Minden vezérlőpultelem > BitLocker meghajtótítkosítás                                                                                       | ~ 0 | Keresés a Vezérlőpulton | P |
| Vezérlőpult – kezdőlap | BitLocker meghajtótítkosítás                                                                                                    |     |                         | 1 |
|                        | A BitLocker meghajtóttikosítás segítségével megakadályozható, hogy illetéktelenek férhessenek hozzá a<br>meghajtókon tárolt fájlokhoz és mappákhoz. |     |                         |   |
|                        | A beállítások egy részét biztonsági okokból a rendszergazda kezeli.                                                                                 |     |                         |   |
|                        | Operációs rendszer meghajtója                                                                                                    |     |                         |   |
|                        | C: BitLocker bekapcsolva                                                                                                    |     |                         |   |
|                        | Vedelem feltugesztése<br>Vedelem feltugesztése<br>Vedelem feltugesztése<br>Vedelem feltugesztése<br>Vedelem feltugesztése<br>Vedelem feltugesztése  |     |                         |   |
|                        | Rögzített adatmeghajtók                                                                                                    |     |                         |   |
|                        | Cserélhetó adatmeghajtók - BitLocker To Go                                                                                                    |     |                         |   |
|                        | Maxtor (E) BitLocker kikapcsolva                                                                                                    |     |                         |   |
|                        |                                                                                                    |     |                         |   |
|                        |                                                                                                    |     |                         |   |

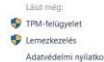

#### III. A BITLOCKER HELYREÁLLÍTÁSI KULCS MENTÉSE

1. Amennyiben a BitLocker védelem aktív, vagyis be van kapcsolva, akkor a helyreállítási kulcs mentéséhez kattintson "Helyreállítási kulcs biztonsági mentése" linkre.

| zérlőpult – kezdőlap | Bitlocker meghaitótitkosítás                                                                                                    |
|----------------------|----------------------------------------------------------------------------------------------------|
|                      | A BitLocker meghajtótitkosítás segítségével megakadályozható, hogy illetéktelenek férhessenek hozzá a<br>meghajtókon táriolt fájlokhoz és mappákhoz. |
|                      | A beállítások egy részét biztonsági okokból a rendszergazda kezeli.                                                                                  |
|                      | Operációs rendszer meghajtója                                                                                                    |
|                      | C: BitLocker bekapcsolva                                                                                                    |
|                      | Védelem felfilogesztása<br>Helyreállítási kulcs biztonsági mentésa<br>V Bittocker szotgattatás kikapcsolása                                          |
|                      | Rögzített adatmeghajtók                                                                                                    |
|                      | Cserélhető adatmeghajtók - BitLocker To Go                                                                                                    |
|                      | Maxtor (E:) BitLocker kikapcsolva                                                                                                    |

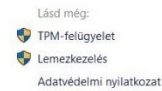

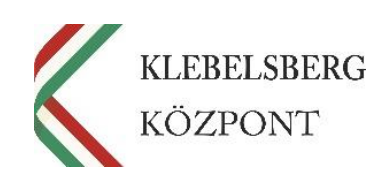

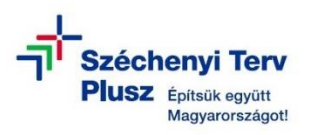

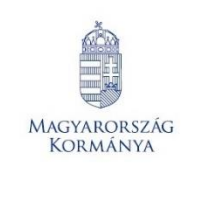

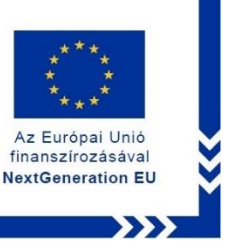

2. A felugró ablakban válassza a "Mentés fájlba" lehetőséget.

**Megjegyzés:** A helyreállítási kulcs nem menthető a titkosított meghajtóra, ezért helyezzen egy külső adathordozót a laptop egyik szabad USB csatlakozójába.

| ~ | 📌 BitLocker meghajtótitkosítás (C:)                                                                                                    |  |
|---|----------------------------------------------------------------------------------------------------|--|
|   | Hoqyan szeretne biztonsági másolatot készíteni a helyreállítási kulcsról?                                                                                                    |  |
|   | Egyes beállításokat a rendszergazda kezel.                                                                                                    |  |
|   | A helyreállítási kulcs a fájlok és mappák elérésére szolgál abban az esetben, ha problémái vannak a<br>számítógép feloldásával. Szerezzen be több kulcsot, és tartsa őket a számítógépen kívül, biztonságos<br>helven. |  |
|   | → Mentés a Microsoft-fiókba                                                                                                    |  |
|   | ightarrow Mentés fájlba                                                                                                    |  |
|   | → Helyreállítási kulcs nyomtatása                                                                                                    |  |
|   | Hogyan találhatom meg később a helyreállítási kulcsot?                                                                                                    |  |
|   | Tovább <b>Mégse</b>                                                                                                    |  |

**3.** Ezt követően a felugró ablakban válassza ki a korábban csatlakoztatott külső adathordozót, és adja meg a fájl nevét, majd kattintson a **"Mentés"** gombra.

**Megjegyzés:** Javasoljuk a helyreállítási kulcsot tartalmazó fájl nyomtatását is. A dokumentumot illetéktelen személyek számára nem hozzáférhető helyen őrizze meg.

| RitLocker helyreálli                                                                                                    | tási kulo | csának mentése máské     | nt                  |         |                                     | × |
|----------------------------------------------------------------------------------------------------|-----------|--------------------------|---------------------|---------|-------------------------------------|---|
| $\leftarrow$ $\rightarrow$ $\checkmark$ $\bigstar$                                                                                                    | > USE     | 3-meghajtó (D:)          | ~                   | ଅ       | Keresés: USB-meghajtó (D:)          | Q |
| Rendezés 🔹 Új                                                                                                    | mappa     |                          |                     |         |                                     | 0 |
| <ul> <li>Dokumentum</li> <li>Képek</li> <li>Nyomtató cu</li> <li>TESZEK teszt</li> <li>OneDrive</li> <li>Ez a gép</li> <li>USB-meghajtó</li> <li>VSB-meghajtó</li> <li>Hálózat</li> </ul> | ★ ^<br>★  | Név                      | ^<br>Nincs a keresé | ésnek n | Módosítás détuma<br>negfelelő elem. |   |
|                                                                                                    | ~         | <                        |                     |         |                                     | > |
| Fájlnév:                                                                                                    | BitLoc    | ker helyreállítási kulcs |                     |         | 1.6                                 | ~ |
| Fájl típusa:                                                                                                    | Szöveg    | gfájlok (*.txt)          |                     |         |                                     | ~ |
| ∧ Mappák elrejtése                                                                                                    |           |                          |                     |         | Mentés Mégse                        |   |

FONTOS: A helyreállítási kulcsot tartalmazó külső adathordozót, valamint a nyomtatott formátumot őrizze illetéktelen személyek által nem hozzáférhető helyen!

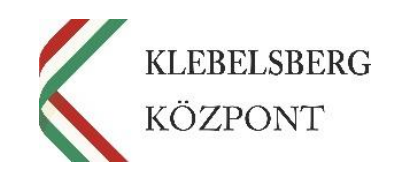

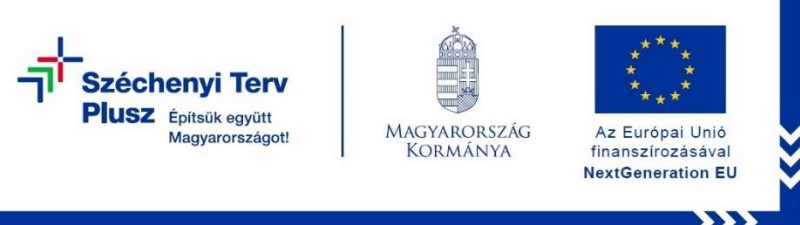

### IV. A BITLOCKER MEGHAJTÓTITKOSÍTÁS KIKAPCSOLÁSA

1. A BitLocker meghajtótitkosítás kikapcsolásához kattintson a "BitLocker szolgáltatás kikapcsolása" linkre.

| zérlőpult – kezdőlap | BitLocker meghaitótitkosítás                                                                                                    |  |  |
|----------------------|----------------------------------------------------------------------------------------------------|--|--|
|                      | A BitLocker meghajtöltikosítás segítségévei megakadályozható, hogy illetéktelenek férhessenek hozzá a<br>meghajtölion tárolt fájlókhoz és mappálához. |  |  |
|                      | A beálitások egy részét biztonsági okokból a rendszergazda kezeti.                                                                                    |  |  |
|                      | Operációs rendszer meghajtója                                                                                                    |  |  |
|                      | C: BitLocker bekapcsolva                                                                                                    |  |  |
|                      | Videten tetisgerstelle<br>Videten tetisgerstelle<br>Videten tetisgerstelle<br>Videten tetisgerstelle                                                  |  |  |
|                      | Rögzített adatmeghajtók                                                                                                    |  |  |
|                      | Cserélhető adatmeghajtők - BitLocker To Go                                                                                                    |  |  |
|                      | Maxtor (E) BitLocker kikapcsolva                                                                                                    |  |  |

| 9 | Lemezkezelés            |  |
|---|-------------------------|--|
|   | Adatvédelmi svilatkozat |  |

A felugró ablakban kattintson a "BitLocker szolgáltatás kikapcsolása" gombra.
 Megjegyzés: a folyamat hosszabb időt vesz igénybe, de a notebook eközben is használható.

BitLocker meghajtótitkosítás

X

## BitLocker szolgáltatás kikapcsolása

A Windows visszafejti a meghajtón lévő adatokat. Ez hosszabb időbe is telhet, de a számítógép eközben használható marad.

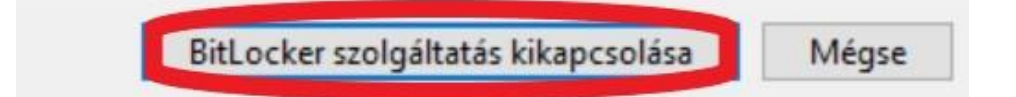

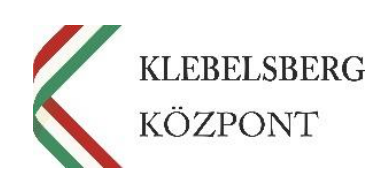

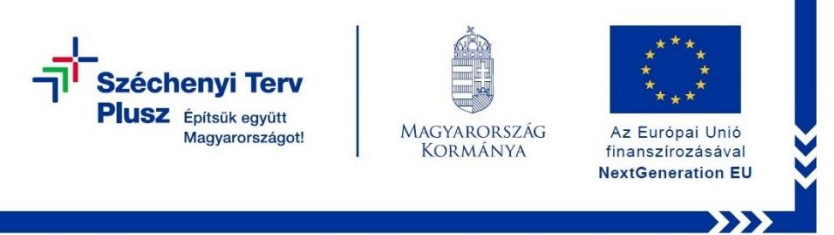

**3.** Ezt követően a rendszer jelzi a megnyitott ablakban, valamint felugró rendszerüzenetben is, hogy a **"BitLocker visszafejtés"** folyamatban van.

| 🍕 BitLocker meghajtótitkosítás |                                                                                                    |   |           | - a ×                                          |
|--------------------------------|----------------------------------------------------------------------------------------------------|---|-----------|------------------------------------------------|
| ← → · ↑ 🔦 > Vezérlőp           | ult » Minden vezérlőpultelem » BitLocker meghajtótítkosítás                                                                                         | ~ | U         | م                                              |
| Vezérlőpult – kezdőlap         | BitLocker meghajtótitkosítás                                                                                                    |   |           | 0                                              |
|                                | A BitLocker meghajtótitkosítás segítségével megakadályozható, hogy illetéktelenek férhessenek hozzá a<br>meghajtókon tárolt fájlokhoz és mappákhoz. |   |           |                                                |
|                                | Operációs rendszer meghajtója                                                                                                    |   |           |                                                |
|                                | OS (C:) BitLocker visszafejtés folyamatban                                                                                                    |   |           |                                                |
|                                |                                                                                                    |   |           |                                                |
|                                |                                                                                                    |   |           |                                                |
|                                | Kögzítétt adatmeghajtok                                                                                                    |   |           |                                                |
|                                | Cserélhető adatmeghajtók - BitLocker To Go                                                                                                    |   |           |                                                |
|                                | A BitLocker To Go használatához helyezzen be egy cserélhető USB flash meghajtót.                                                                    |   |           |                                                |
|                                |                                                                                                    |   |           |                                                |
|                                |                                                                                                    |   |           |                                                |
|                                |                                                                                                    | 6 | F. BitLoc | ker meghajtótitkosítás értesítési segédpro 🛛 🗙 |
|                                |                                                                                                    |   | -0        | A visszafejtés folyamatban van                 |
| TPM-felügvelet                 |                                                                                                    |   | -42       | meghajtótitkosítással elkezdődött.             |
| Lemezkezelés                   |                                                                                                    |   |           | További információ kattintással                |
| Adatvédelmi nyilatkozat        |                                                                                                    |   | -         | jeienitrieto meg.                              |

4. A folyamat végeztével az alábbi képernyő jelenik meg: a "BitLocker kikapcsolva".

| 🖁 Bitl.ocker meghajtőtitkosítás |                                                                                                    |     | - 0 | × |
|---------------------------------|----------------------------------------------------------------------------------------------------|-----|-----|---|
| ← → · ↑ 🔦 > Vezés               | lópult > Minden vezérlópultelem > BitLocker meghajtótítkosítás                                                                                       | v U |     | P |
| Vezérlőpult – kezdőlap          | BitLocker meghajtótitkosítás                                                                                                    |     |     | 0 |
|                                 | A BitLocker meghajtótítkosítás segítségével megakadályozható, hogy illetéktelenek férhessenek hozzá a<br>meghajtókon tárolit fájlokhoz és mappákhoz. |     |     |   |
|                                 | Operációs rendszer meghajtója                                                                                                    |     |     |   |
|                                 | OS (C:) BitLocker kikapcsolva                                                                                                    |     |     |   |
|                                 | 👽 BitLocker szolgáltatás bekapcsolása                                                                                                    |     |     |   |
|                                 |                                                                                                    |     |     |   |
|                                 | Rögzített adatmeghajtók                                                                                                    |     |     |   |
|                                 | Cserélhető adatmeghajtók - BitLocker To Go                                                                                                    |     |     |   |
|                                 | A BitLocker To Go használatához helyezzen be egy cserélhető USB flash meghajtót.                                                                     |     |     |   |
|                                 |                                                                                                    |     |     |   |
|                                 |                                                                                                    |     |     |   |
|                                 |                                                                                                    |     |     |   |
| Lásd még:                       |                                                                                                    |     |     |   |

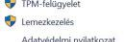

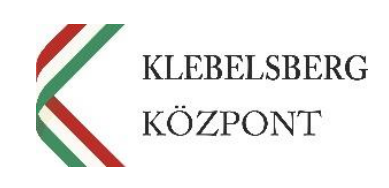

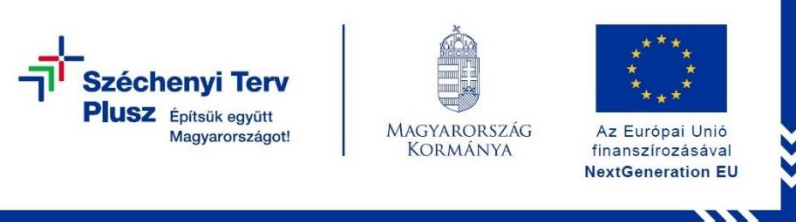

Adatvédelmi nyilatkozat

#### V. A BITLOCKER MEGHAJTÓTITKOSÍTÁS BEKAPCSOLÁSA

1. A BitLocker meghajtótitkosítás bekapcsolásához kattintson a "**BitLocker szolgálta**tás bekapcsolása" linkre.

| BitLocker meghajtőtitkosítás |                                                                                                    |     | - a > |   |
|------------------------------|----------------------------------------------------------------------------------------------------|-----|-------|---|
| ← → - ↑ 😤 Vezérlő            | Spult » Minden vezérlőpultelem » BitLocker meghajtótitkosítás                                                                                       | v ت |       | > |
| Vezérlőpult – kezdőlap       | BitLocker meghajtótitkosítás                                                                                                    |     |       | 0 |
|                              | A BitLocker meghajtóttikosítás segítségével megakadályozható, hogy illetéktelenek férhessenek hozzá a<br>meghajtókon tárolt fájlokhoz és mappákhoz. |     |       |   |
|                              | Operációs rendszer meghajtója                                                                                                    |     |       |   |
|                              | OS (C:) BitLocker kikapcsolva                                                                                                    |     | 0     |   |
|                              | Bitocker szolgáltatás bekapcsolása                                                                                                    |     |       |   |
|                              | Rögzített adatmeghajtók                                                                                                    |     |       |   |
|                              | Cserélhető adatmeghajtók - BitLocker To Go                                                                                                    |     |       |   |
|                              | A BitLocker To Go használatához helyezzen be egy cserélhető USB flash meghajtót.                                                                    |     |       |   |
|                              |                                                                                                    |     |       |   |
|                              |                                                                                                    |     |       |   |
|                              |                                                                                                    |     |       |   |
| Lásd még:                    |                                                                                                    |     |       |   |
| P TPM-felügyelet             |                                                                                                    |     |       |   |
| Lemezkezelés                 |                                                                                                    |     |       |   |

2. A felugró ablakban válassza a "Mentés fájlba" lehetőséget.

**Megjegyzés:** A helyreállítási kulcs nem menthető a titkosított meghajtóra, ezért helyezzen egy külső adathordozót a laptop egyik szabad USB csatlakozójába.

 $\times$ 

| $\leftarrow$                                                                                                    | 🍕 BitLocker meghajtótitkosítás (C:)                                                                                                    |                      |  |  |  |  |  |  |  |  |
|----------------------------------------------------------------------------------------------------|----------------------------------------------------------------------------------------------------|----------------------|--|--|--|--|--|--|--|--|
|                                                                                                    | Hogyan szeretne biztonsági másolatot készíteni a helyreállítási kulcsról?                                                                                                    |                      |  |  |  |  |  |  |  |  |
|                                                                                                    | Egyes beállításokat a rendszergazda kezel.                                                                                                    |                      |  |  |  |  |  |  |  |  |
|                                                                                                    | A helyreállítási kulcs a fájlok és mappák elérésére szolgál abban az esetben, ha problémái vannak a<br>számítógép feloldásával. Szerezzen be több kulcsot, és tartsa őket a számítógépen kívül, biztonságos<br>helyen. |                      |  |  |  |  |  |  |  |  |
|                                                                                                    | → Mentés a Microsoft-fiókba                                                                                                    |                      |  |  |  |  |  |  |  |  |
|                                                                                                    | → Mentés fájlba                                                                                                    |                      |  |  |  |  |  |  |  |  |
|                                                                                                    | → Helyreállítási kulcs nyomtatása                                                                                                    |                      |  |  |  |  |  |  |  |  |
|                                                                                                    | Hogyan találhatom meg később a helyreállítási kulcsot?                                                                                                    |                      |  |  |  |  |  |  |  |  |
|                                                                                                    | Tovább Mégse                                                                                                    |                      |  |  |  |  |  |  |  |  |
| Klebelsberg I<br>1054 Budapes<br>Telefon: +36 (<br>E-mail: rrf_digi<br>Web: www.kk,<br>RRF-1.2.1-20<br>Digitális okta<br>tanulók és a | Központ<br>sst, Bajcsy-Zsilinszky út 42-46.<br>(1) 795 1170<br>gitalis@kk.gov.hu<br>021-2021-00001<br>atáshoz való egyenlő hozzáférés feltételeinek biztosítása a<br>pedagógusok számára                               | LEBELSBERG<br>ÖZPONT |  |  |  |  |  |  |  |  |

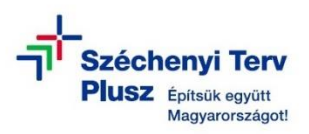

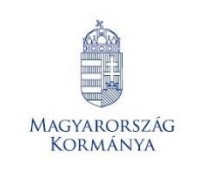

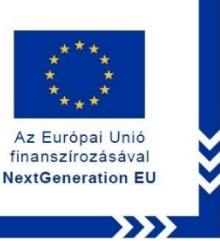

**3.** Ezt követően a felugró ablakban válassza ki a korábban csatlakoztatott külső adathordozót és adja meg a fájl nevét, majd kattintson a **"Mentés"** gombra.

**Megjegyzés:** Javasoljuk a helyreállítási kulcsot tartalmazó fájl nyomtatását is, a dokumentumot illetéktelen személyek számára nem hozzáférhető helyen őrizze meg.

| RitLocker helyrea                                                                                                    | illítási ku     | llcsának mentése másk      | ént                 |         |                                     | × |
|----------------------------------------------------------------------------------------------------|-----------------|----------------------------|---------------------|---------|-------------------------------------|---|
| $\leftarrow$ $\rightarrow$ $\checkmark$ $\uparrow$ .                                                                                           | > V:            | SB-meghajtó (D:)           | ~                   | U       | Keresés: USB-meghajtó (D:)          | Q |
| Rendezés 🔹 🛛                                                                                                    | Új mapp         | a                          |                     |         |                                     | ? |
| <ul> <li>Dokumentu</li> <li>Képek</li> <li>Nyomtató c</li> <li>TESZEK tesz</li> <li>OneDrive</li> <li>Ez a gép</li> <li>USB-meghajt</li> </ul> | t<br>t<br>ó (D: | Név                        | ^<br>Nincs a keresé | isnek n | Módosítás dátuma<br>negfelelő elem. |   |
|                                                                                                    | ~               | <                          |                     |         |                                     | > |
| Fájlné                                                                                                    | v: BitLo        | ocker helyreállítási kulcs |                     |         | THE CONTRACTOR OF A DECEMBER OF     | ~ |
| Fájl típus                                                                                                    | a: Szöv         | egfájlok (*.txt)           |                     |         |                                     | ~ |
| ∧ Mappák elrejtése                                                                                                    |                 |                            |                     |         | Mentés Mégse                        |   |

**4.** A felugró ablakban válassza ki az Önnek megfelelő beállítást, majd kattintson a **"To-vább**" gombra.

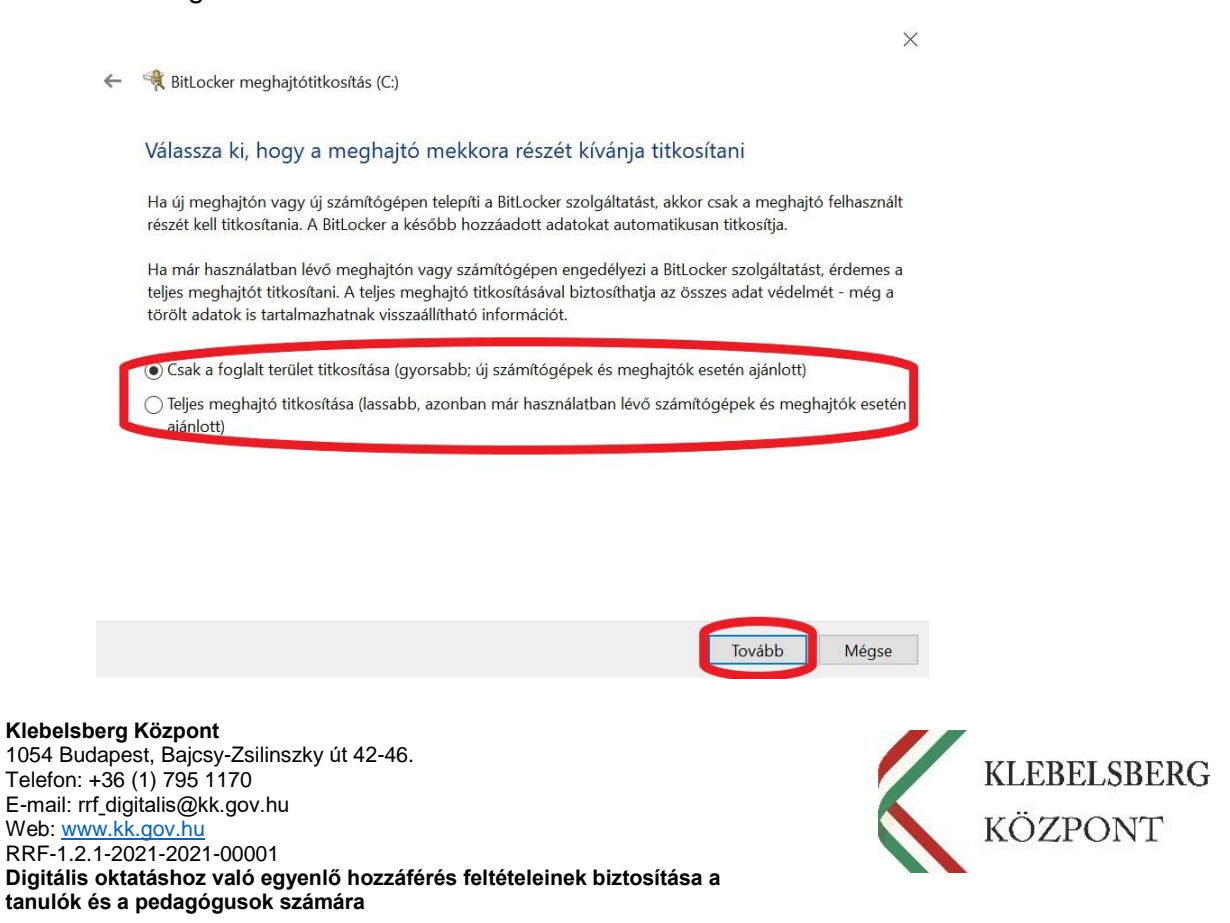

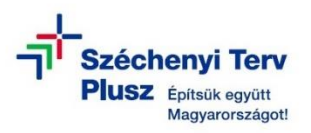

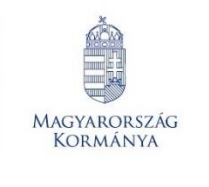

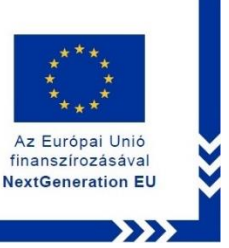

 A felugró ablakban válassza ki az "Új titkosítási mód (az eszköz rögzített meghajtóihoz optimális)" beállítást, majd kattintson a "Tovább" gombra.

|   | ×                                                                                                    |
|---|----------------------------------------------------------------------------------------------------|
| ← | 🍕 BitLocker meghajtótitkosítás (C:)                                                                                                    |
|   | Válassza ki a használni kívánt titkosítási módot                                                                                                    |
|   | A Windows 10 1511-es verziója egy új lemeztitkosítási módot (XTS-AES) is bevezet. Ez a mód további<br>integritástámogatást kínál, de nem kompatibilis a Windows korábbi verzióival. |
|   | Ha ez egy a cserélhető meghajtó, amelyet a Windows régebbi verzióival is használni fog, válassza a<br>Kompatibilis módot.                                                           |
|   | Ha ez egy rögzített meghajtó, vagy csak Windows 10 1511-es verzióján vagy későbbi rendszerekkel fogja<br>használni, válassza az új titkosítási módot                                |
| ٢ | ) Új titkosítási mód (az eszköz rögzített meghajtóihoz optimális)                                                                                                    |
|   | 🔿 Kompatibilis mód (az eszközről áthelyezhető meghajtókhoz optimális)                                                                                                    |
|   |                                                                                                    |
|   |                                                                                                    |
|   |                                                                                                    |
|   |                                                                                                    |
|   |                                                                                                    |

6. A felugró ablakban jelölje be "A BitLocker-rendszerellenőrzés futtatása" opciót, majd kattintson a "Folytatás" gombra.

Tovább

Mégse

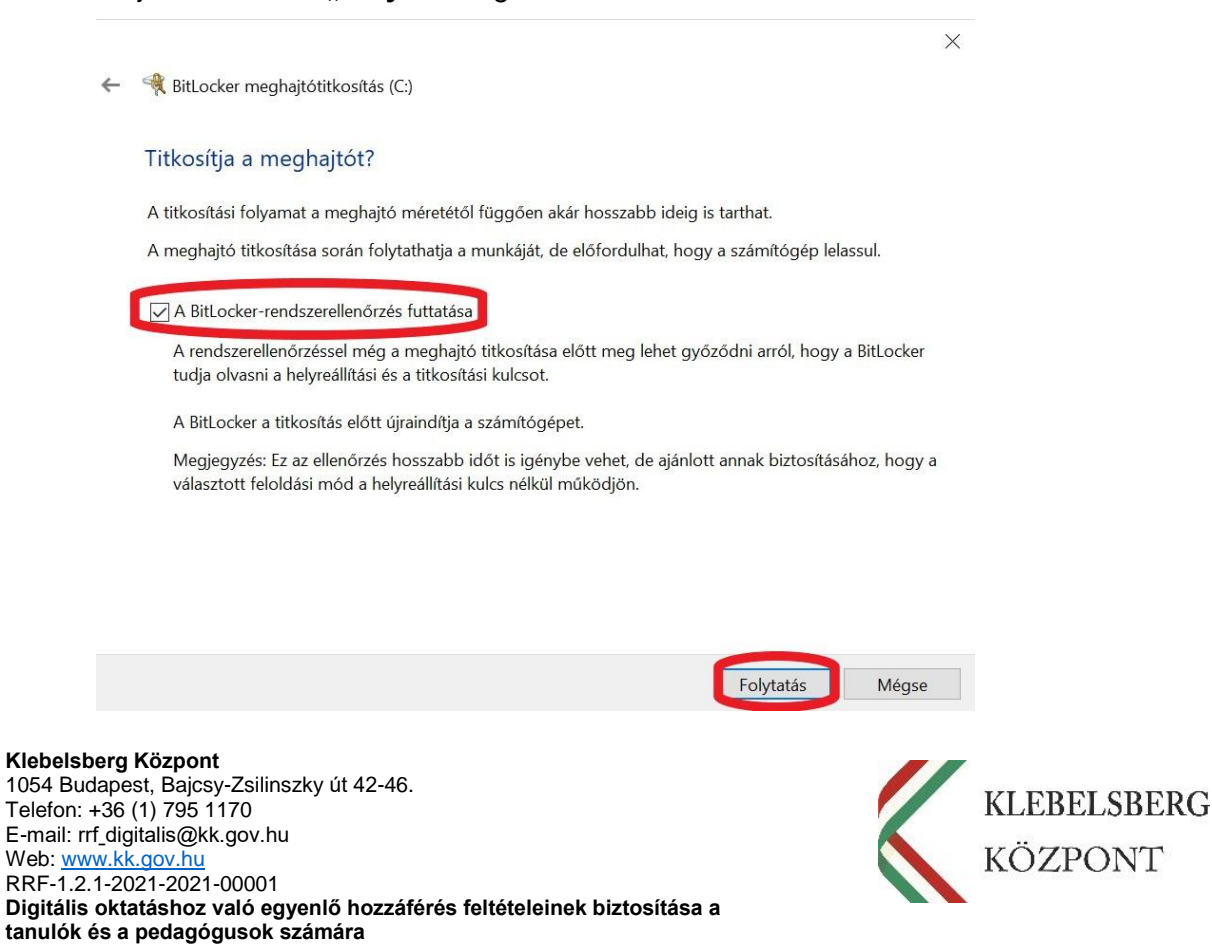

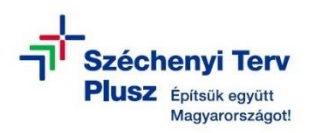

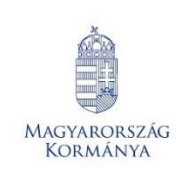

 7. Ezt követően elindul a meghajtó titkosítása.
 Megjegyzés: A folyamat hosszabb időt vesz igénybe, valamint közben többszöri újraindítás szükséges, de a notebook eközben is használható.

FONTOS: A helyreállítási kulcsot tartalmazó külső adathordozót, valamint a nyomtatott formátumot őrizze illetéktelen személyek által nem hozzáférhető helyen!

#### VI. BITLOCKER HELYREÁLLÍTÁSI KULCS ELÉRÉSE A MICROSOFT-FIÓKJÁBAN

Az Európai Unió

finanszírozásával NextGeneration EU

FONTOS: Amennyiben Microsoft-felhasználónévvel helyezte üzembe és használja a notebookot, a BitLocker helyreállítási kulcsot megtalálja a felhasználói fiókjában.

- 1. Kattintson az alábbi linkre: <u>https://account.microsoft.com/devices/recoverykey</u>
- 2. A bejelentkezéshez adja meg Microsoft-fiókjához tartozó felhasználónevét, majd kattintson a "Tovább" gombra.

| The second second secon |  |
|----------------------------------------------------------------------------------------------------|--|
| Bejelentkezés                                                                                                    |  |
| E-mail, telefon, vagy Skype                                                                                                    |  |
| Nincs fiókja? Hozzon létre egyet!                                                                                                    |  |
| Nem tud bejelentkezni a fiólýába?                                                                                                    |  |
|                                                                                                    |  |
| 🖏 Bejelentkezési beállítások                                                                                                    |  |
|                                                                                                    |  |

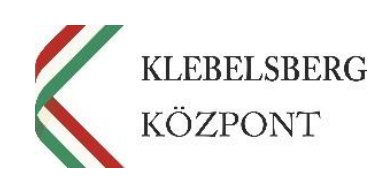

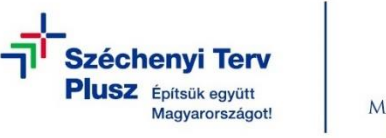

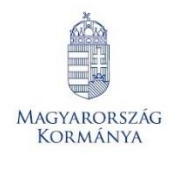

**3.** A folytatáshoz adja meg Microsoft-fiókjához tartozó jelszavát, majd kattintson a **"Bejelentkezés"** gombra.

Az Európai Unió

finanszírozásával NextGeneration EU

| Hicrosoft                                  |  |
|--------------------------------------------|--|
| minta.tanulo@outlook.hu<br>Jelszó megadása |  |
| jelszó<br>Elfelejtette a jelszół?          |  |
| Bejelentkezés egyéb módon<br>Bejelentkezés |  |

**4.** A továbblépéshez igazolnia szükséges magát a felhasználói fiókhoz kapcsolt e-mail cím segítségével. Kattintson a pirossal jelölt mezőre.

| Microsoft                   |
|-----------------------------|
| Kérjük, igazolja magát      |
| E-mail: @                   |
| Märkaptam ködöt             |
| inem area nozza egyanez zen |
|                             |

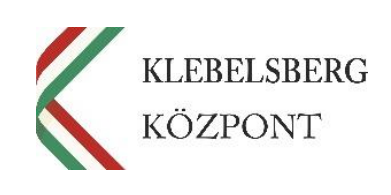

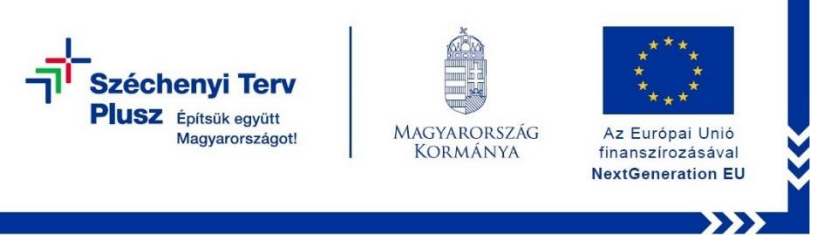

**5.** Írja be a visszaigazolni kívánt e-mail címet, melyet korábban a Microsoft-fiókjához kapcsolt, hogy a rendszer megküldje az ellenőrző kódot.

| Microsoft                                                                                                    |  |
|----------------------------------------------------------------------------------------------------|--|
| ← minta.tanulo@outlook.hu                                                                                                    |  |
| E-mail cím ellenőrzése                                                                                                    |  |
| Küldeni fogunk egy ellenőrző kódot a(z)<br>@ e-mail-címre. írja be a<br>visszaigazolni kivánt e-mail címet az alábbi mezőbe. |  |
| valaki@example.com                                                                                                    |  |
| Már kaptam kódot<br>Kód küldése                                                                                              |  |

- 6. Lépjen be a Microsoft-fiókjához kapcsolt e-mail-fiókjába és nyissa meg a "Microsoft-fiókok ügyfélszolgálata" által küldött "Microsoft-fiók biztonsági kódja" tárgyú elektronikus levelet, melyben megtalálja a biztonsági kódot.
- 7. Adja meg a biztonsági kódot, majd kattintson a "Megerősítés" gombra.

| Microsoft                                                                         |  |
|-----------------------------------------------------------------------------------|--|
| ← minta.tanulo@outlook.hu                                                         |  |
| Írja be a kódot                                                                   |  |
| Ha a(z) megegyezik a<br>fiókhoz beállított e-mail címmel, elküldünk egy<br>kódot. |  |
| kod                                                                               |  |
| Ne kérdezzen rá többször ezen az eszközön     Mégse     Megerősítés               |  |

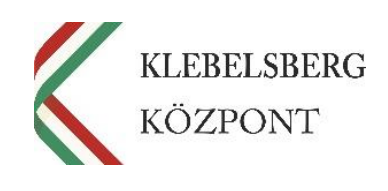

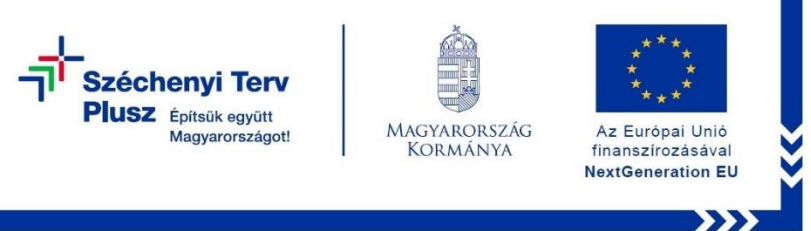

8. Ezt követően az alábbi oldal jelenik meg. A "Kulcsazonosító" vagy az "Eszköznév" alapján beazonosíthatja a szükséges "Helyreállítási kulcsot".

| minta tanelo Bosticck ha                 | BitLocker helyre | állítási kulcsok |                      |          |                                |
|------------------------------------------|------------------|------------------|----------------------|----------|--------------------------------|
| Fide<br>Az On adatai                     | Eszköznév        | Kulcsazonosító   | Helyreállítási kulcs | Meghajtó | Kulcs feltöltési dátuma        |
| Szolgáltatások és előfiz<br>Eszközök     |                  | 40594807         |                      | OSV      | 2024. 02. 28. 11:11:54 Torries |
| Biztornág                                | _                | 856182C1         |                      | OSV      | 2023. 12. 01. 10:45:39 Tories  |
| ) Adətvədələm<br>7 Korábbi megrendelések |                  | 77104631         |                      | OSV      | 2023. 12. 06. 9x11.08 Törtés   |
| ∃ Fizetési módok<br>3) Cimjegyzék        |                  | 5038/309         |                      | OSV      | 2024. 05. 04. 9:39:15 10/fes   |
|                                          |                  | 3/9/6845         |                      | OSV      | 2024. 03. 01. 7:26:32 Torries  |
|                                          | -                | 014ASDA6         | 2                    | osv      | 2024.02.27.7x17:01 Sories      |

#### VII. ÖSSZEGZÉS

Tekintettel arra, hogy amennyiben nincs az Ön által használt eszköz iskolai vagy munkahelyi környezethez csatlakoztatva, valamint nem Microsoft felhasználónevet használ, mérlegelje, hogy a laptopon tárolt adatait milyen mértékben szeretné biztonságban tudni. A BitLocker meghajtótitkosítás aktiválást követően kizárólag Ön tudja azt feloldani a helyreállítási kulcs megadásával, ezért azt illetéktelen személyek által nem elérhető helyen jól őrizze meg. Elveszett BitLocker helyreállítási kulcs pótlására vagy újbóli létrehozására nincs lehetőség. Abban az esetben, ha nem találja a BitLocker helyreállítási kulcsot, és nem tudja visszaállítani a szükséges konfigurációs módosításokat, újra kell telepítenie az operációs rendszert, mely folyamat teljes adatvesztéssel jár. Amennyiben Microsoft-fiókkal helyezte üzembe, és használja a notebookot, abban az esetben a BitLocker helyreállítási kulcs megtalálható a Microsoft oldalán, a megfelelő felhasználónév és jelszó párossal történő belépést követően.

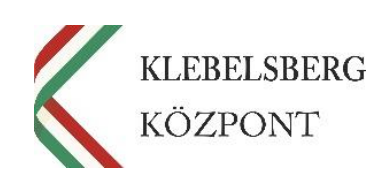